# Как делать нормальные svg-иконки в Sketch

Оглавление

| Как делать нормальные svg-иконки в Sketch                | 1  |
|----------------------------------------------------------|----|
| Самое-самое важное! Кровь, боль, слезы                   | 2  |
| Пошаговая инструкция по отрисовке и выгрузке иконок      | 4  |
| Рисуйте иконку под тот размер, в котором она должна быть | 4  |
| Не используйте Rotate или Flip                           | 5  |
| Переводите все контуры или шрифты в заливку              | 5  |
| Превратите отдельные слои в Combined shape               | 7  |
| Нормально назовите иконку                                | 9  |
| Сделайте из иконки символ                                | 10 |
| Установите плагин SVGO Compressor                        | 11 |
| Для экспорта выделите иконки (!) на артбордах            | 11 |
| Задайте иконкам свойство Make exportable                 | 12 |
| Выгрузите в отдельную папку                              | 13 |
| В итоге должен получиться один path                      | 14 |
| Ссылки по теме:                                          | 14 |
| Подготовка иконок в Affinity с выгрузкой в Sketch        | 15 |

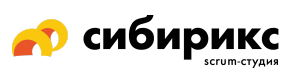

## Самое-самое важное! Кровь, боль, слезы

Попадайте в pixel-grid и следите за значениями position и size: только целые значения и никаких других, как бы этого не хотелось ;) так победим!

1. Это правильно, не будет мылиться даже на самых плохих мониторах:

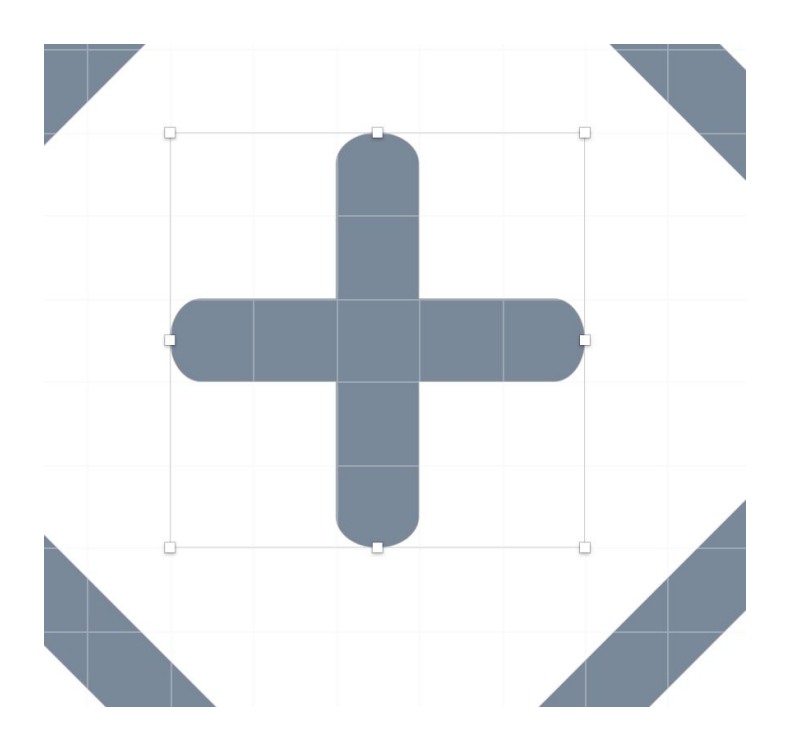

| Position  | 5      | Ę   | 5     |
|-----------|--------|-----|-------|
|           | X      |     | Y     |
| Size      | 5      | £ ( | 5     |
|           | Width  |     | Heigh |
| Transform | 0°     |     |       |
|           | Rotate |     | Flip  |

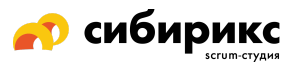

#### 2. Как не надо делать:

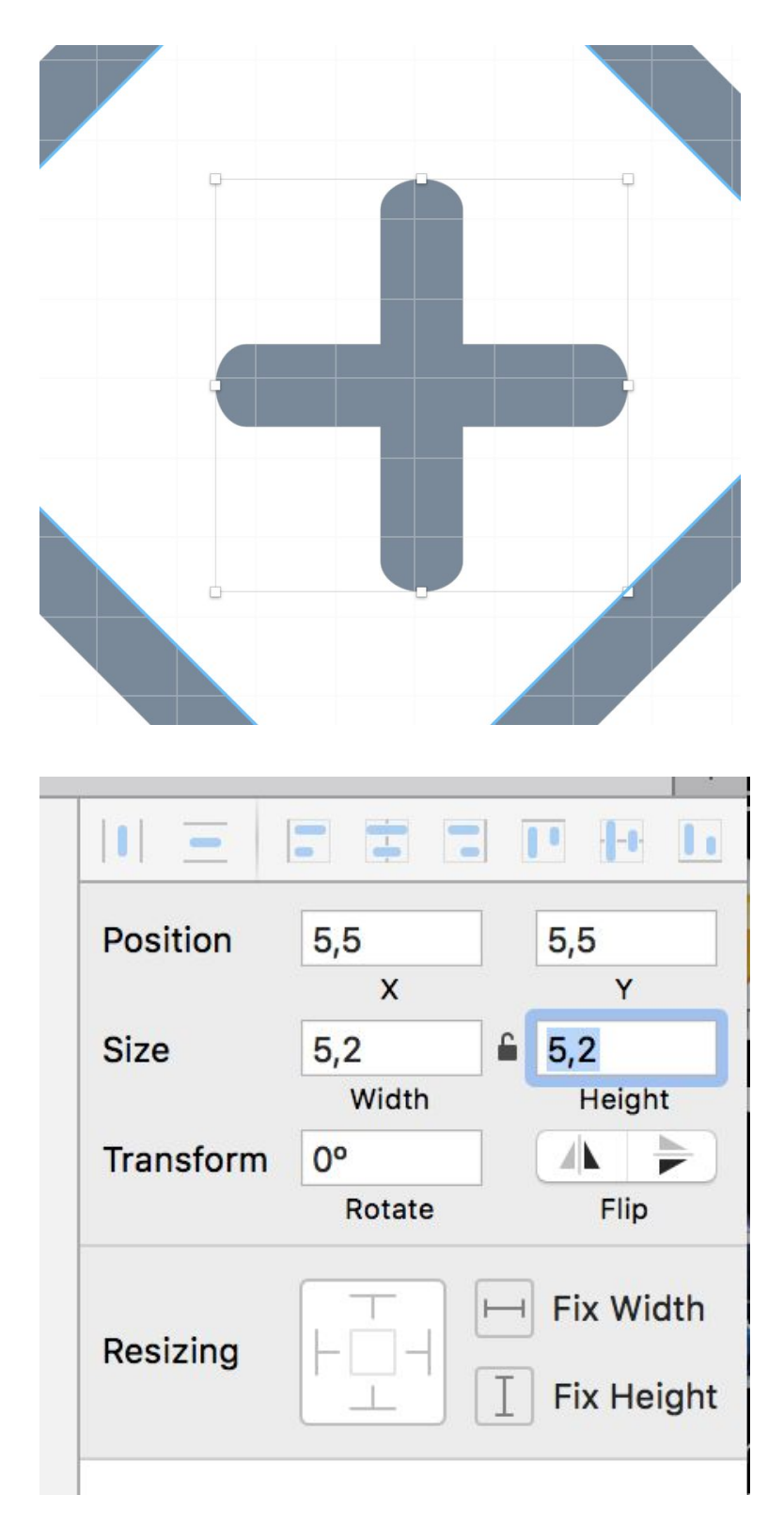

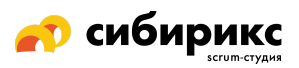

### Пошаговая инструкция по отрисовке и выгрузке иконок

- 1. Рисуйте иконку под тот размер, в котором она должна быть
  - Если одна и та же иконка есть в разных размерах на макете она должна быть отрисована под каждый размер, и каждый размер выгружен в итоге отдельным svg.
  - Если иконка рисуется контурами, у контуров должны быть целые значения.
  - (Ť) \_\_\_\_\_₩ Link • 200 210 220 230 240 250 . 162,88 Position Size Eix Heigh Fix position when No Layer Style Opacity 0 100 % Blending Norma Fills Borders # + 7 Cente \$ Color Shadows Inner Shado Gaussian Blur 🗘 1
- У каждого элемента в иконке должны быть целые значения размеров.

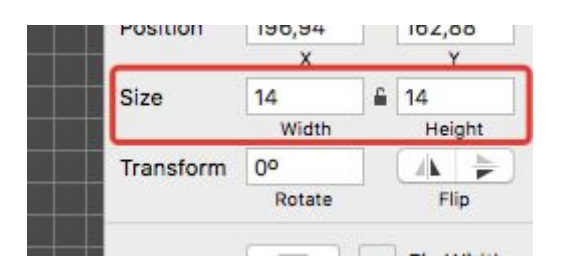

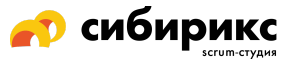

#### 2. Не используйте Rotate или Flip

Да, это сложно. Есть способ, как это обойти, подготовив предварительно иконку в Affiniti, инструкция <u>ниже</u>.

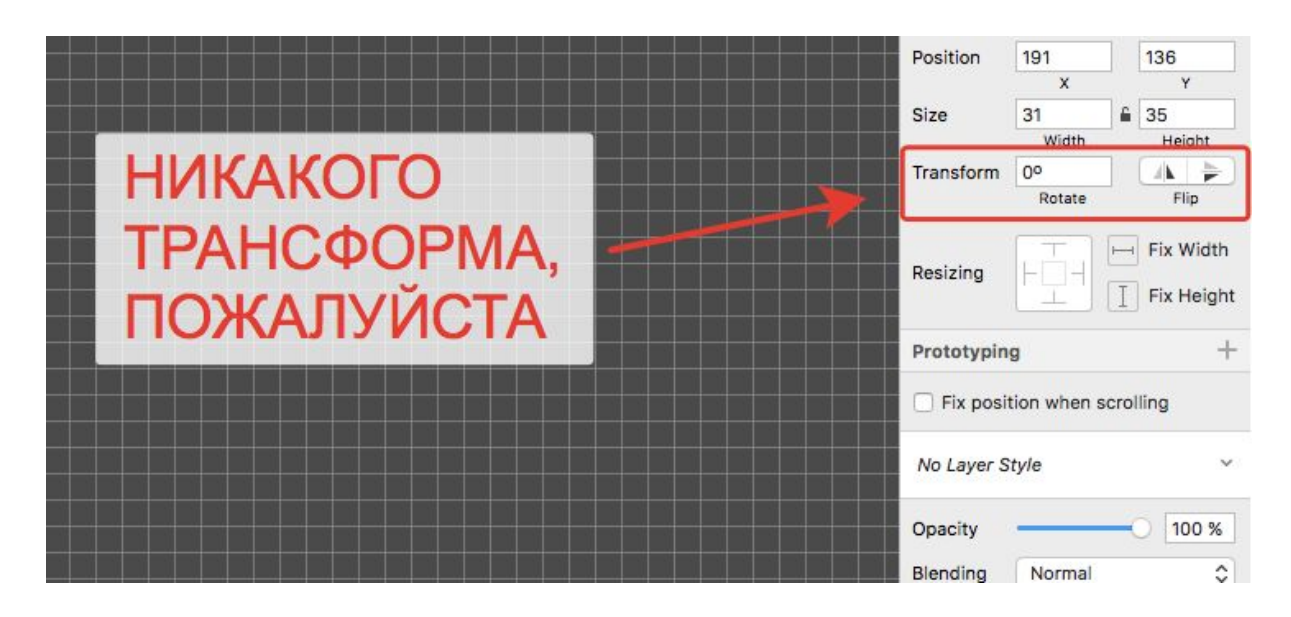

3. Переводите все контуры или шрифты в заливку Это делается в меню Layer → Convert to Outline или хоткеем ожо.

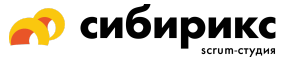

| <b>Ś Sketch</b> File                                                      | Edit Insert | Layer                                                                  | Text                                           | Prototyping                        | Arrange     | Plugins | View | Window         | Help |
|---------------------------------------------------------------------------|-------------|------------------------------------------------------------------------|------------------------------------------------|------------------------------------|-------------|---------|------|----------------|------|
| • • •<br>+ -<br>Insert                                                    | Group Ungro | Create<br>Detach<br>Send t<br>Replac<br>Return                         | Symbo<br>from S<br>o "Sym<br>e With<br>to Inst | bl<br>Symbol<br>bols" Page<br>ance | ¥0<br>160   |         |      | - Q +<br>1600% |      |
| Page 1 ~                                                                  | 1           | Organi                                                                 | ze Style                                       | es                                 |             |         |      |                |      |
| Path 4<br>□ Path 2<br>□ Path 19<br>Aa PDF<br>□ Rectangle 26<br>○ Stroke 9 |             | Style<br>Transfe<br>Path<br>Combi<br>Image<br>Artboa<br>Mask<br>Constr | orm<br>ne<br>Ird<br>raints                     |                                    | * * * * * * |         |      |                |      |
| O Stroke 8                                                                |             | Flatter                                                                | Select                                         | ion to Bitma                       | o 👘         |         |      |                |      |
| Stroke 7<br>Stroke 6<br>Stroke 5<br>Stroke 3<br>Stroke 1                  |             | Conve<br>Make I                                                        | rt to Ou<br>Exporta                            | itlines f                          |             |         |      |                |      |
|                                                                           |             | -                                                                      |                                                |                                    |             |         |      |                |      |

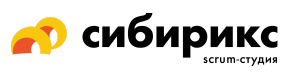

## 4. Превратите отдельные слои в Combined shape

Тут могут быть сюрпризы, поэтому надо внимательно смотреть на настройки и положение слоев в форме. Например, несколько окружностей в одном элементе могут слиться в одну большую.

| 4 I I I I I I I I I I I I I I I I I I I | TTTT | 1 1 1 |
|-----------------------------------------|------|-------|
| Artboard                                |      | 130   |
| Combined Shape                          |      |       |
| 🗍 Path 4                                | P    |       |
| O Stroke 9                              | P    |       |
| O Stroke 9                              | ₽    |       |
| O Stroke 8                              | æ    |       |
| O Stroke 8                              | æ.   | 140   |
| Stroke 7                                | æ    |       |
| Stroke 6                                | P    |       |
| O Stroke 5                              | æ    |       |
| O Stroke 5                              | æ    |       |
| O Stroke 3                              | æ    | _     |
| O Stroke 3                              | e .  | 150   |
| Stroke 1                                |      |       |

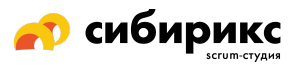

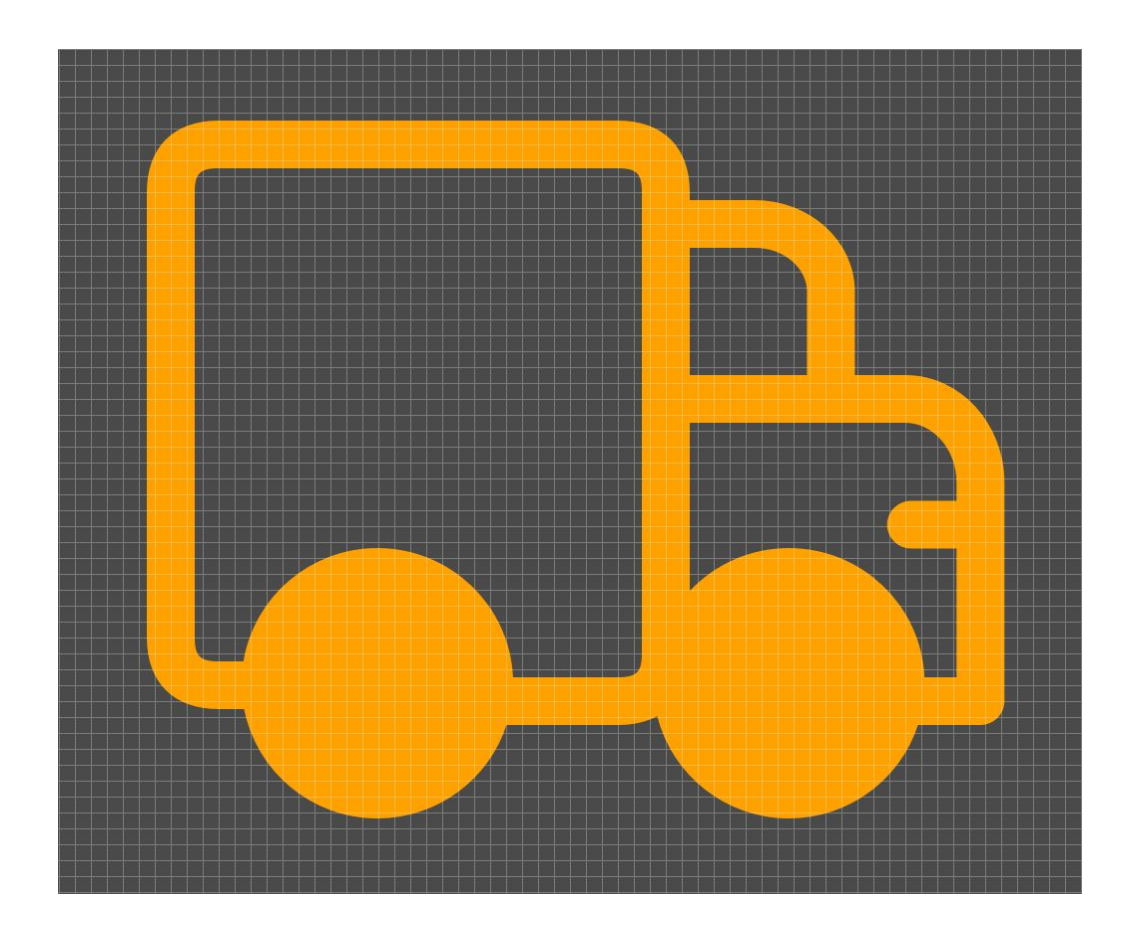

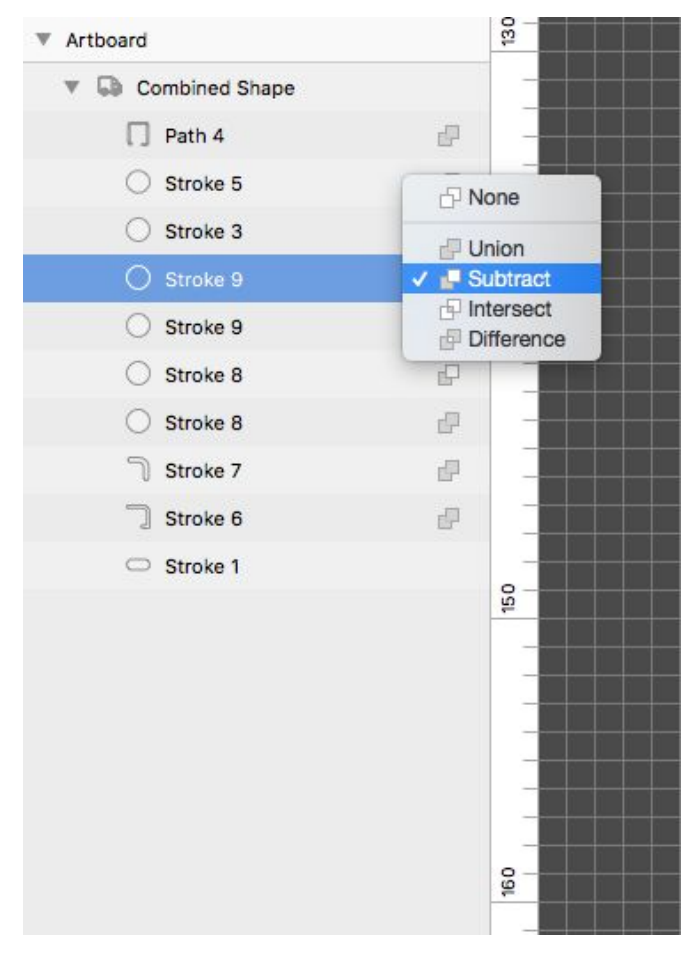

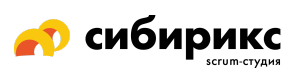

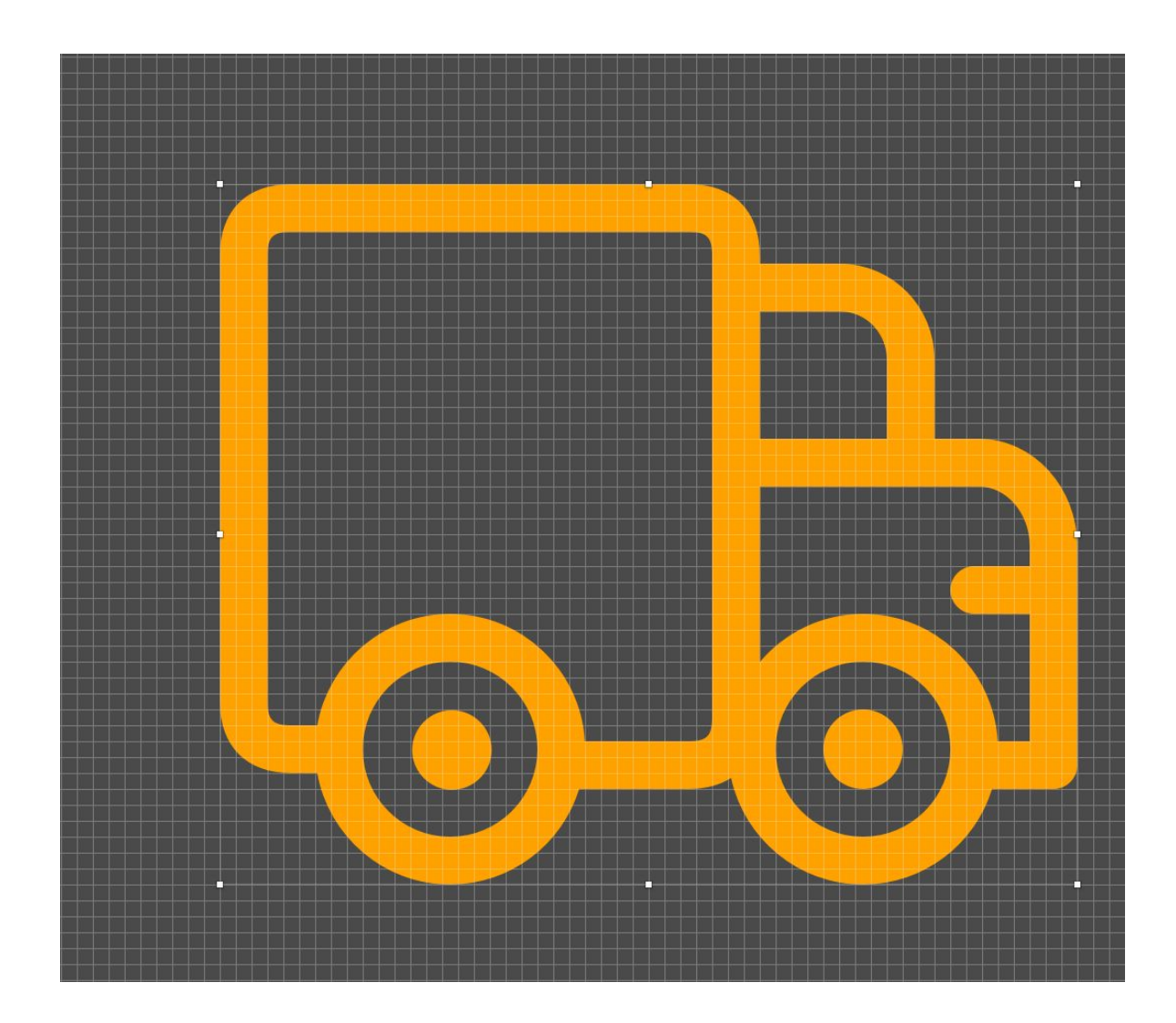

#### 5. Нормально назовите иконку

Типа *popup-icon-close* (блок, где иконка будет использоваться (*popup*), название элемента (*icon*), название самой иконки (*close*)). Можно добавлять размер. В любом случае, иконок с одинаковыми названиями быть не должно.

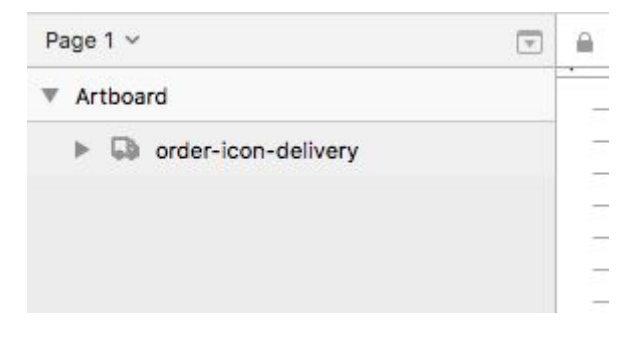

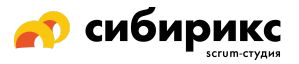

6. Сделайте из иконки символ

Если делать символы из всех иконок, потом их будет удобно выгружать с вкладки Symbols. Иначе придется делать для каждой иконки отдельный артборд самому.

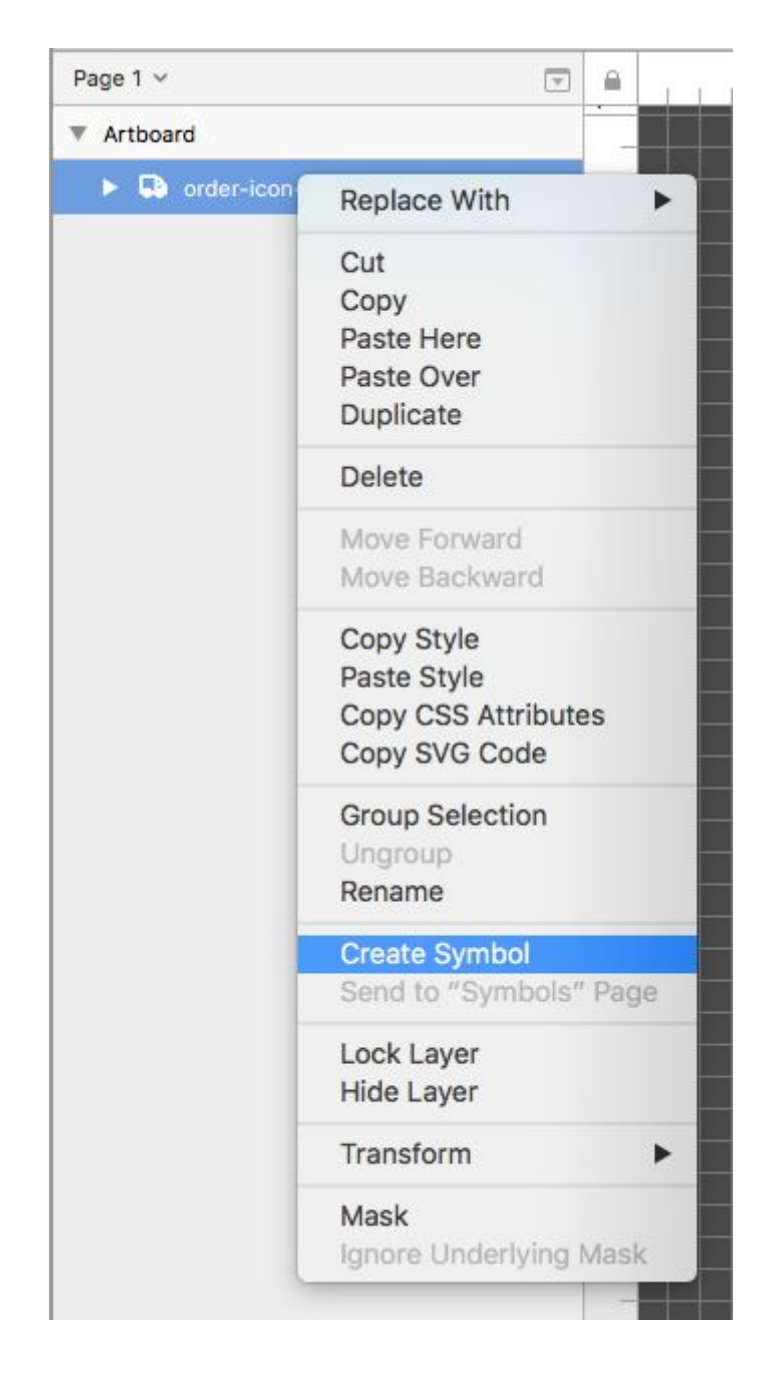

| ▼ Artboard |     |
|------------|-----|
|            | 130 |
|            | _   |
|            |     |
|            |     |

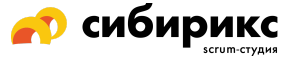

7. Установите плагин SVGO Compressor

Он должен быть включенным при экспорте.

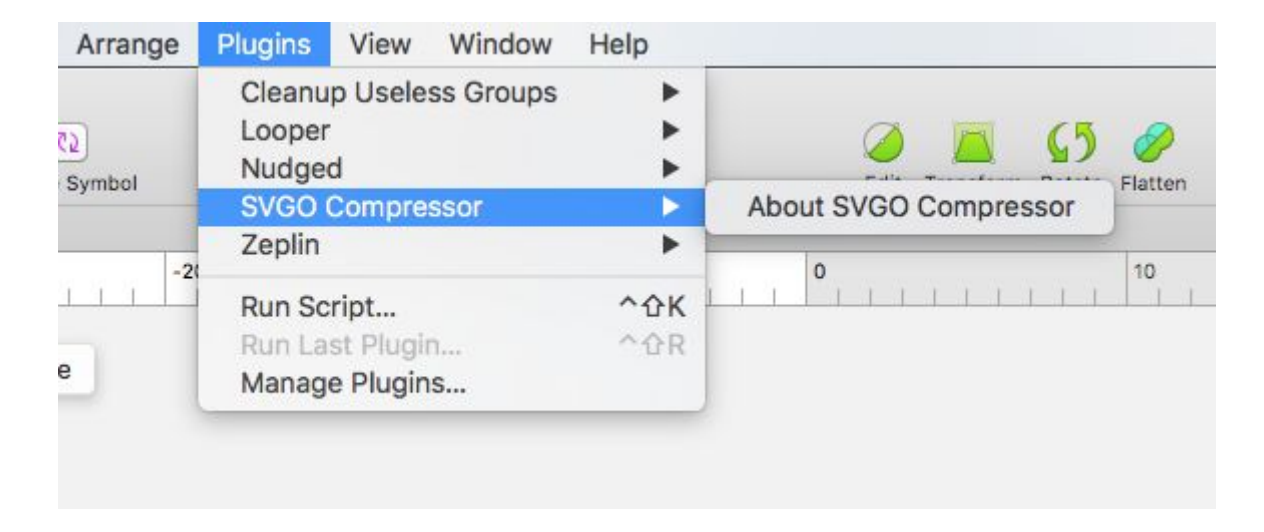

8. Для экспорта выделите иконки (!) на артбордах

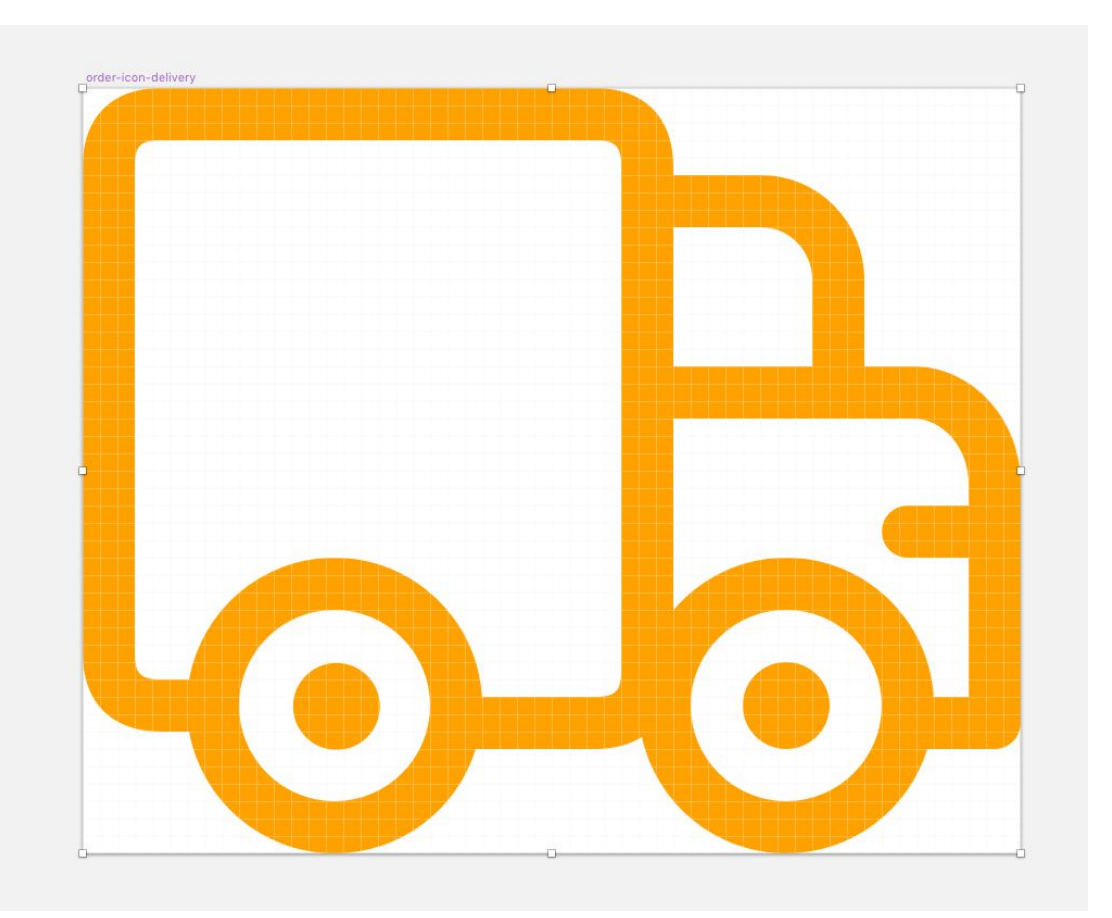

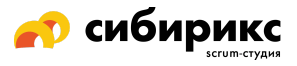

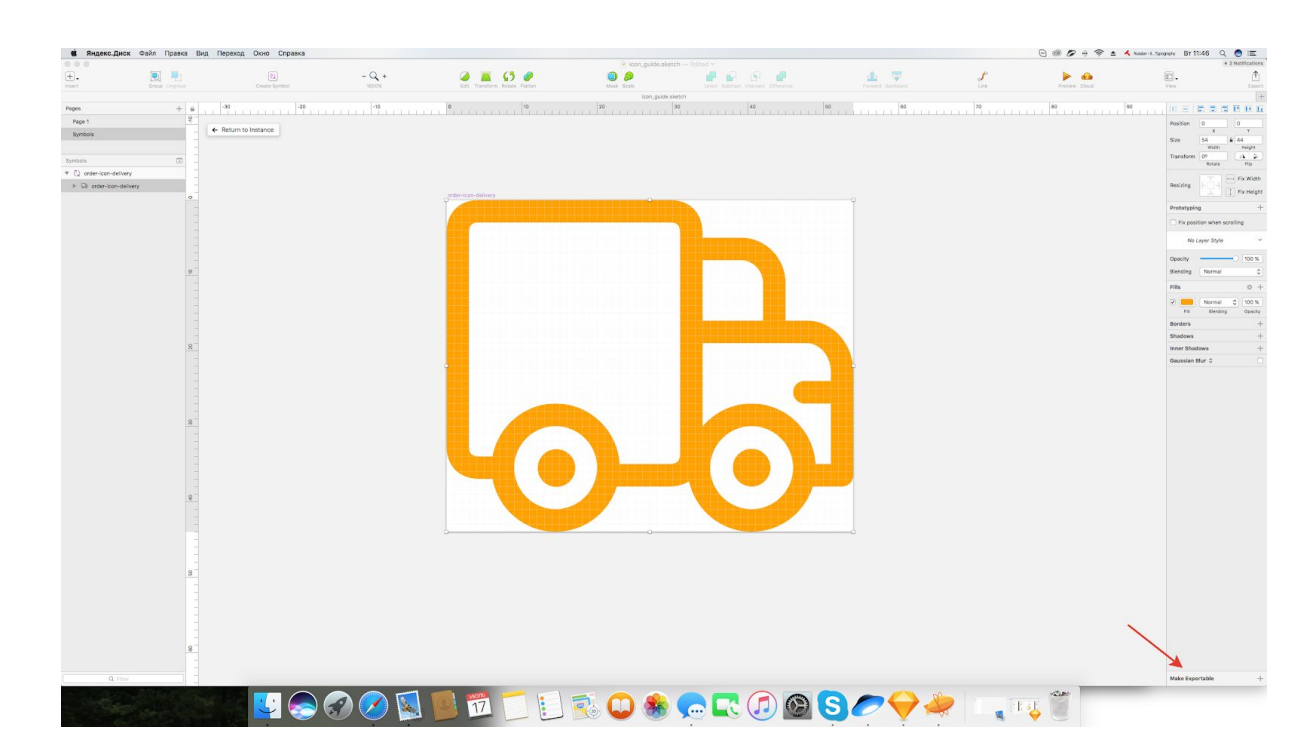

9. Задайте иконкам свойство Make exportable

| Size Prefix/Suffix | Format                     |
|--------------------|----------------------------|
| 1x                 | ✓ SVG                      |
| Export             | PDF<br>EPS                 |
|                    | PNG<br>JPG<br>TIFF<br>WEBP |

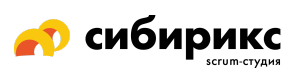

## 10. Выгрузите в отдельную папку

| Save As: c                                                                                                    | order-icon-delivery.sva |             |
|----------------------------------------------------------------------------------------------------|-------------------------|-------------|
| Tags:                                                                                                    |                         | ]           |
|                                                                                                    | Project_icons           | Q Search    |
| Favorites<br>Recents<br>Яндекс.Диск<br>Applications<br>Desktop<br>Downloads<br>Documents<br>Tags<br>Red<br>Orange<br>Yellow<br>Green<br>Blue<br>Purple<br>Gray<br>All Tags |                         |             |
| New Folder                                                                                                    |                         | Cancel Save |

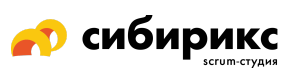

#### 11. В итоге должен получиться один path

Проверить можете, открыв в любом текстовом редакторе типа «Блокнот».

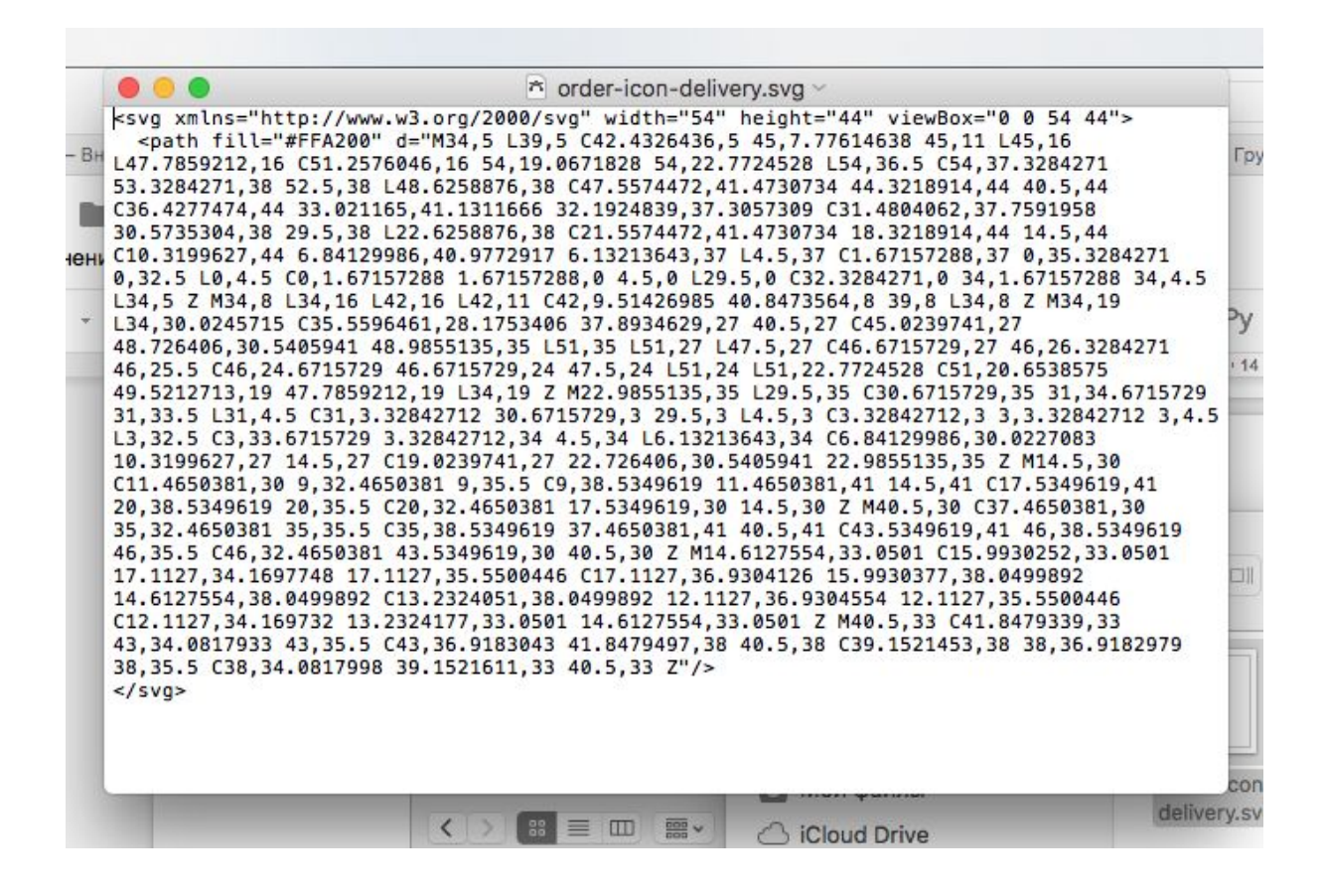

Ссылки по теме:

Preparing and Exporting SVG Icons in Sketch

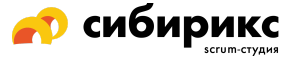

## Подготовка иконок в Affinity с выгрузкой в Sketch

Муторно рисовать в Sketch — рисуй в Affinity (проверено: можно использовать rotate и прочие прелести).

Cmd+C  $\rightarrow$  Cmd+V из Affinity в Sketch

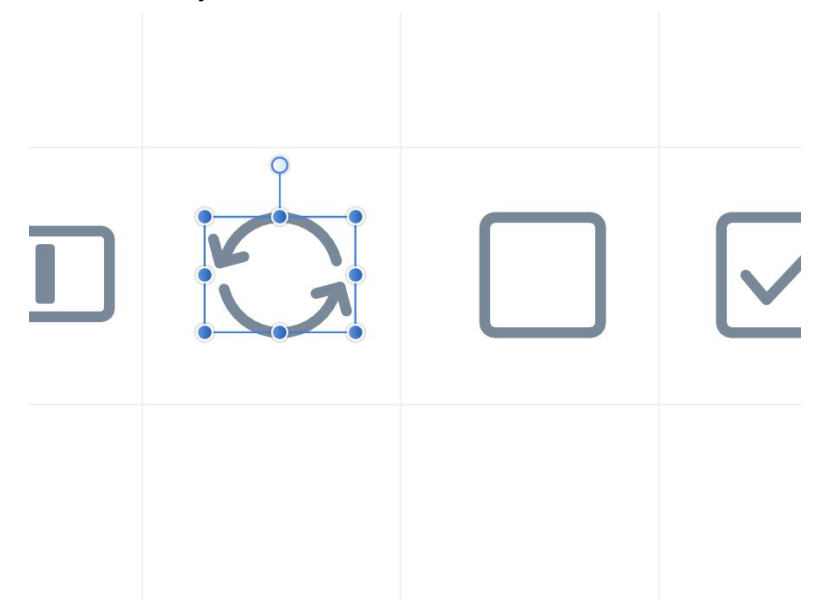

Есть вероятность, что в скетче размер будет отличаться в пределах пары пикселей, скалим для нужного размера:

![](_page_14_Picture_5.jpeg)

|  |  | - |
|--|--|---|
|  |  |   |
|  |  |   |
|  |  |   |
|  |  |   |
|  |  |   |
|  |  |   |

Далее: все те же махинации, что описаны <u>выше</u>, т.е. Convert to Outlines и создаем Combine Shapes, проверяем еще раз размеры, подгоняем размер артборда и делаем Symbol:

| Арр                          |                |            | Position 5 5          |
|------------------------------|----------------|------------|-----------------------|
|                              |                |            | X Y                   |
| Symbols                      |                |            | Width Height          |
| Icons                        | <b>A</b>       | Artboard 6 | Transform 0° A >      |
| Artboard 6                   |                |            |                       |
| ▼ 🕄 Combined Shape           |                |            | Resizing              |
| Stroke 6                     |                |            |                       |
| 🖉 Stroke 5                   | ð              |            | Prototyping           |
| Stroke 4                     | e              |            | No Layer Style        |
| 🖉 Stroke 3                   | d <sup>p</sup> |            | Opacity 100 %         |
| <ul> <li>Stroke 2</li> </ul> | æ              |            | Blanding Namel        |
| 🗢 Stroke 1                   | æ              |            | Biending Normal       |
| U Stroke 1                   |                | 0          | Fills 🔅 🕂             |
| Artboard 5                   |                |            | 🗹 🛄 Normal 😒 100 %    |
| (2) Progress_16x16           |                |            | Fill Blending Opacity |
| Artboard 7                   |                |            | Borders               |
| > O2, group14x8              |                |            | Shadows -             |
| h Arthoard 40                |                |            | Inner Shadows         |
|                              |                |            | Gaussian Blur 💲       |

Enjoy! Возможно, это же прокатит и с иллюстратором, но не точно ;)

![](_page_15_Picture_4.jpeg)